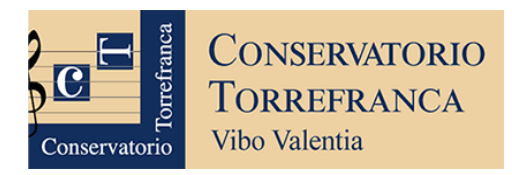

# **OPERAZIONI DA COMPIERE PER ISCRIVERSI AI CORSI**

- Compilare la <u>Domanda di ammissione</u> sul portale ISIDATA al link seguente: <u>https://servizi12.isidata.net/SSDidatticheco/MainGeneraleRes.aspx</u> (leggere le istruzioni nelle pagine seguenti)
- 2) La TASSA di Ammissione si paga esclusivamente tramite il sistema PagoPa
- 3) Sostenere l'<u>Esame di ammissione</u> in base al calendario che verrà pubblicato sul sito web del Conservatorio: <u>http://www.consvv.it</u>
- 4) Attendere la **<u>Pubblicazione della graduatoria</u>** degli idonei
- 5) Coloro che rientreranno fra gli idonei potranno procedere all'**Immatricolazione** entro 10 giorni dalla pubblicazione delle graduatorie

La tassa di iscrizione e funzionamento per l'immatricolazione sarà determinata dal reddito ISEE (<u>Attenzione: il modulo ISEE dovrà essere allegato soltanto al momento dell'immatricolazione</u>)

Per info sui diversi corsi attivi presso il Conservatorio di Vibo Valentia, visitare la pagina seguente: <u>https://consvv.it/ammissioni</u>

## GUIDA PER COMPILARE LA DOMANDA DI AMMISSIONE SUL PORTALE ISIDATA:

- 1. Fare click sul link seguente: https://servizi12.isidata.net/SSDidatticheco/MainGeneraleRes.aspx
- 2. Cliccare sul punto 1: Inserimento domanda AMMISSIONE

| MENU PRINCIPALE                                        |
|--------------------------------------------------------|
| 2 1) Inserimento domanda AMMISSIONE                    |
| 2) Modifica domanda AMMISSIONE                         |
| 3) Gestione richiesta IMMATRICOLAZIONE                 |
| 4) Gestione dati ALLIEVI IMMATRICOLATI                 |
| 2 5) Inserimento domanda PRIVATISTI                    |
| 6) Modifica domanda PRIVATISTI                         |
| 7) PRIVATISTI IMMATRICOLATI - nuovi esami da sostenere |
| 8) Comunicati                                          |

#### Figura 1

- 3. Nella pagina successiva, selezionare il Conservatorio: VIBO VALENTIA
- **4.** Compilare i campi richiesti (Nome, Cognome, Email; il codice fiscale non è obbligatorio in questa fase) e ricopiare nell'apposito campo il codice di controllo alfanumerico Captcha.

Attenzione: inserire come Email un indirizzo controllato di frequente dal candidato, in quanto a tale indirizzo perverranno in futuro tutte le comunicazioni da parte del Conservatorio, e attraverso lo stesso indirizzo il candidato, una volta ammesso, sarà contattato dai propri docenti.

| R              | ICHIESTA AMMISSIONE (anche per IMMATRICOLAZIONE diretta - senza esame di ammissione)                                    |
|----------------|----------------------------------------------------------------------------------------------------|
| Dttieni Codice | Inserisci Codice                                                                                                    |
|                | Compilere i compilebilizatori (ft), per obi devrà utilizzare CDID compilere apole il Cadice Ficeste                     |
|                | *Nome:                                                                                                    |
|                | *Cognome:                                                                                                    |
|                | *Email:                                                                                                    |
|                | Codice fiscale:                                                                                                    |
|                | CODICE FISCALE Non obbligatorio ma utile per eventuale Login mediante SPID (se l'Istituzione ha attivato tale servizio) |
|                | EW3OS Captcha                                                                                                    |
|                |                                                                                                    |
|                |                                                                                                    |

Figura 2

N.B.: ricorda di controllare la cartella SPAM se non si riceve l'email in posta in arrivo.

**5.** Inserire il **codice numerico** di controllo formato da 5 cifre ricevuto nell'indirizzo email indicato nella schermata precedente. Se non si riceve l'email in posta in arrivo, controllare nella cartella SPAM

| Ottieni Codice | ci Codice                                                                                       |
|----------------|-------------------------------------------------------------------------------------------------|
|                | Il sistema ha inviato un codice di controllo nella email indicata. Controllate anche nello spam |
|                | Invia nuovo codice                                                                              |
|                | Inserire il codice di controllo che vi è stato inviato via email                                |
|                | AVANTI                                                                                          |
|                |                                                                                                 |

RICHIESTA AMMISSIONE (anche per IMMATRICOLAZIONE diretta - senza esame di ammissione)

Figura 3

Si riceverà una nuova email (da conservare con cura) contenente le credenziali (codice di accesso numerico formato da 4 cifre e password formata da 10 lettere) con le quali sarà possibile **modificare la domanda di ammissione in un secondo momento.** 

6. Compilare i dati richiesti nelle sezioni indicate dalle frecce rosse

| Nominativo + Corso                        | za Titoli di studio Altri Titoli di studio R Privacy C Tasse Alega Docum.ne | Stampa   | Invia D |
|-------------------------------------------|-----------------------------------------------------------------------------|----------|---------|
| Codice<br>*Password                       | 3832<br>STSBFKSNTL                                                          | ę,       |         |
| *Cognome:                                 | ROSSI                                                                       |          |         |
| *Nome:                                    | LUCA                                                                        |          |         |
| *Sesso                                    | Maschio                                                                     | ~        |         |
| *Data di nascita                          | 22/05/2012                                                                  |          |         |
| Codice fiscale                            | Per chi utilizzerà SPID compilare anche il Codice Fiscale                   |          |         |
| *Tipo corso                               | CORSO DI BASE                                                               | - 🔳      |         |
| *Corso                                    | ARPA (C.B.)                                                                 | - 1      |         |
| Eventuale specifica corso                 |                                                                             |          |         |
| In possesso DSA/BES                       | 🗆 % Disabilità                                                              |          |         |
| Eventuale Link Audio Video (se richiesto) |                                                                             |          |         |
| Email                                     | didattica@consvv.it                                                         | <b>A</b> |         |
| Telefono                                  | Telefono fisso obbligatorio se non si inserisce il n° di Cellulare          |          |         |
| Cellulare                                 | 123456789                                                                   | ī        |         |
| Note                                      |                                                                             |          |         |

Figura 4

Per la scelta del **Tipo di Corso**, fare riferimento alle informazioni riportate nella pagina seguente: <u>https://consvv.it/ammissioni</u>

In estrema sintesi:

- il Corso di Base è pensato per gli studenti che si trovano all'inizio del proprio percorso di studi
- il **Corso Propedeutico** serve a far acquisire al candidato le competenze necessarie per poter accedere successivamente ai corsi accademici
- il **Corso Triennale Superiore** è un corso accademico di primo livello (corrisponde alla Laurea triennale) e richiede che il candidato sia in possesso del Diploma di maturità
- il **Corso Biennale Superiore** è un corso accademico di secondo livello (corrisponde alla Laurea specialistica o magistrale) e richiede che il candidato sia già in possesso di un Diploma accademico

\*\*

Proseguendo nella compilazione del modulo, inserire i propri dati relativi alla Nascita e alla Residenza, compilando tutti i campi proposti seguendo scrupolosamente le indicazioni fornite.

\*\*

# **AVVISO IMPORTANTE!**

I candidati che presentano la domanda per l'ammissione ad un **Corso Propedeutico** o ad un **Corso Triennale Superiore**, nel campo "**NOTE**" dovranno inserire *l'eventuale possesso di*:

- Certificazione di livello propedeutico (o di livello B) di TEORIA RITMICA E PERCEZIONE MUSICALE (solfeggio)
- Certificazione di livello propedeutico (o di livello analogo) di FONDAMENTI DI ARMONIA
- Certificazione di livello propedeutico (o di livello analogo) di STORIA DELLA MUSICA
- Certificazione complessiva di livello PROPEDEUTICO nell'indirizzo principale (strumento musicale, canto, composizione o altro)
- DIPLOMA DI MATURITÀ presso LICEO MUSICALE già conseguito, o da conseguire prima dell'esame di ammissione

specificando inoltre la data e l'Istituto Superiore di Studi Musicali (Conservatorio o IMP) presso cui è stato conseguito il titolo (ad esempio: Certificazione di livello B di TEORIA RITMICA E PERCEZIONE MUSICALE [solfeggio], conseguito il 12/06/2020 presso il Conservatorio di Musica di Vibo Valentia)

\*\*

**Attenzione:** tralasciare per il momento di inserire le informazioni relative alla situazione reddituale (Importo ISEE/U: lasciare 0,00). Il modello ISEE servirà in seguito per l'immatricolazione.

\*\*

Selezionare il percorso di studi di provenienza fra quelli proposti: Licei musicali/coreutici, Corsi preaccademici, Corso di base, Propedeutico, Biennio, Triennio, Vecchio ordinamento, o nessuno di questi

N.B. Per l'ammissione al **Corso Triennale Superiore**, i candidati non ancora in possesso del Diploma di maturità possono omettere l'inserimento del dato "titolo di studio": la procedura consentirà l'invio della domanda anche in mancanza di questo titolo obbligatorio (che dovrà comunque essere conseguito dal candidato prima del completamento del Corso Triennale Superiore).

\*\*

Dare i propri consensi per la privacy e selezionare se il candidato è maggiorenne o minorenne.

# Fare Click infine sul pulsante SALVA

\*\*

## 7. Pagamento TASSA di AMMISSIONE esclusivamente tramite PagoPa

Cliccare su Tasse e poi cliccare su selezione tasse per PagoPa

| CONSERVATORIO<br>TORREFRANCA<br>Viso Visoti<br>Viso Visoti<br>Viso Visoti<br>Viso Visoti<br>Viso Visoti<br>Viso Visoti<br>Visoti<br>Vi |          |            |            |                    |                       |                        |                  |                        |             |             |                        | 2       |              |    |
|----------------------------------------------------------------------------------------------------|----------|------------|------------|--------------------|-----------------------|------------------------|------------------|------------------------|-------------|-------------|------------------------|---------|--------------|----|
| N                                                                                                    | ominativ | vo + Corse | Nascit     | a Res              | sidenza               | Insegnanti             | Titoli di studio | Altri Titoli di studio | Privac      | y Oo Tasse  | Allega Docum.ne        | Stampa  | Invia I      | Dc |
| O Ins                                                                                                    | erisci t | assa       |            |                    | + SELEZION<br>PER Pa  |                        |                  | 🚱 Aggiorna             | stato pagam | enti PagoPA |                        |         |              |    |
|                                                                                                    |          |            | Tipo tassa | Data<br>versamento | Importo<br>versamento | Scadenza<br>versamento | N. Versamento    | Tipo esonero           | A/A:        | ISEE/U      | Perc. su<br>importo C. | C.\lban | Data incasso |    |
| 2 🗶                                                                                                    | Peger    | AM         | MISSIONE   |                    | 50                    | 23/04/2024             |                  |                        | 2023/2024   |             |                        |         |              | *  |
|                                                                                                    |          |            |            |                    |                       |                        |                  |                        |             |             |                        |         |              |    |

Figura 5

## 8. Selezionare la tassa e poi cliccare su Crea Bollettino

4 Attenzione: è possibile generare ancora 4 bollettini PagoPA in attesa di pagamento.

| e MAV\PagoP/<br>na              | A Tipo tassa | Imp.<br>versamento | A/A:      | Scadenza<br>versamento | N°<br>Versam. | Data<br>versam. | C.C.\Iban | Tipo esonero |
|---------------------------------|--------------|--------------------|-----------|------------------------|---------------|-----------------|-----------|--------------|
| Crea bollett. p<br>questa tassa | AMMISSIONE   | 50                 | 2023/2024 | 23/04/2024             |               |                 |           |              |

Figura 6

9. Cliccare su Paga, oppure pagare il bollettino (scaricato) tramite la propria banca o in posta o dove forniscono il servizio PagoPA

| Nominativo + Cors | o Nascit   | a Reside              | enza                          | egnanti 📑 Titoli | di studio    | ltri Titoli di studio | Privacy       | OO Tasse            | Allega Docum.ne | Stampa       | Invia      |
|-------------------|------------|-----------------------|-------------------------------|------------------|--------------|-----------------------|---------------|---------------------|-----------------|--------------|------------|
| O Inserisci tassa |            | 🕶 😴 📾                 | + SELEZIONE TAS<br>PER PagoPA | SSE              |              | 🖗 Aggiorna            | stato pagamen | ti PagoPA           |                 |              |            |
|                   | Tipo tassa | Importo<br>versamento | Scadenza<br>versamento        | N. Versamento    | Tipo esonero | A/A:                  | ISEE/U        | Perc. su<br>importo | C.C.\Iban       | Data incasso |            |
|                   | AMMISSIONE | 50                    | 23/04/2024                    |                  |              | 2023/2024             |               |                     |                 |              | <b>O</b> * |
| ~                 |            |                       |                               |                  |              |                       |               |                     |                 |              |            |

Figura 7

## 10. Cliccare su Allega Documenti

Fare click sul pulsante **Scegli file** e caricare la scansione del documento di identità. Dopo aver selezionato il file, fare click su **inserisci documento** e inserire poi nel campo **oggetto** la tipologia del documento caricato (ad es. Carta di identità).

| Nominativo + Corso                                    | Nascita                                                      | Residenza                                                                      | Insegnanti                                                                       | Titoli di studio                                          | Altri Titoli di studio                                                 | R Privacy                             | Tasse                                   | Allega Docum.ne             | Stampa            | Invia Dc     |
|-------------------------------------------------------|--------------------------------------------------------------|--------------------------------------------------------------------------------|----------------------------------------------------------------------------------|-----------------------------------------------------------|------------------------------------------------------------------------|---------------------------------------|-----------------------------------------|-----------------------------|-------------------|--------------|
| Mediante questo modul<br>- Sono ammessi solo file .do | o dovete inserire i<br>oc, .pdf, .txt, .xls, .p<br>Seleziona | documenti del tipo<br>ng, jpg e non superi<br>Scegli file Nes<br>Inserisci doc | sotto indicato in bas<br>iori a 10 MB ciascun<br>sun file selezionato<br>cumento | e alle istruzioni che ave<br>o - Sono ammessi solo :<br>3 | ete ricevuto dal Conservatorio<br>file .doc, .pdf, .txt, .xls, .png, j | o, ad esempio se<br>pg e non superior | vi è stato chiesto<br>ri a 10 MB ciascu | o di allegare copia formato | PDF della carta d | li identità. |
| 4                                                     |                                                              |                                                                                |                                                                                  |                                                           |                                                                        |                                       |                                         |                             |                   |              |
|                                                       | Allegat                                                      |                                                                                |                                                                                  |                                                           |                                                                        |                                       |                                         |                             |                   |              |

**11.** Al termine della procedura, fare click sulla scheda **INVIA DOMANDA** posta in alto, controllare quindi la correttezza di tutti i dati inseriti, **e procedere infine con l'invio.** 

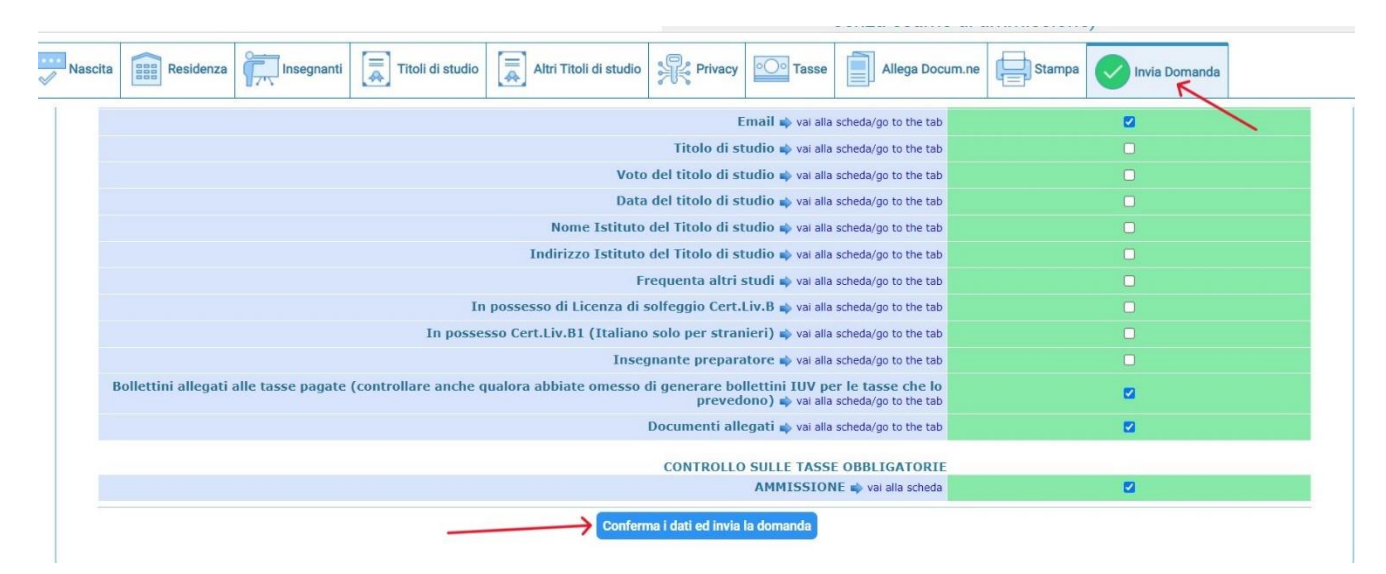

#### Figura 9

## Attenzione: La domanda non può essere modificata dopo essere stata inviata.

La domanda di ammissione può essere lasciata in sospeso fino a quando non si saranno inseriti tutti i dati necessari: per modificare la domanda in un secondo momento (prima di averla inviata) usare le credenziali (Codice di accesso e password) ricevute per email.